## **Hix** TECH GUIDE TIPS for chromebook use

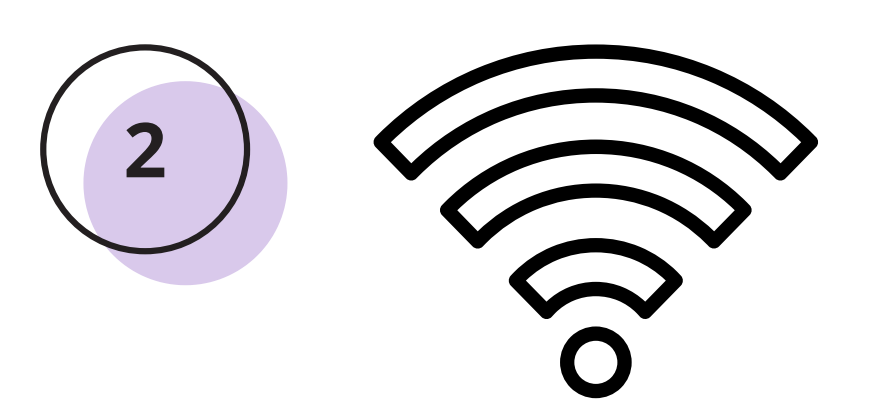

## My internet is not working.

Make sure you are

## My Chromebook is not working for any

reason.

Restart the Chromebook, use one of the following methods:

- a. Press the power button on the control panel.
- b. Hold the physical power button on the left side.

c. Press the power button + refresh key (circle arrow) on the keyboard.

<u>Chromebook Insurance</u> Reminder: Chromebook insurance must be purchased each school year. To purchase insurance, visit the Troy High School website, go to Student & Parents section, then click on the ASB/Activities/Clubs tab.

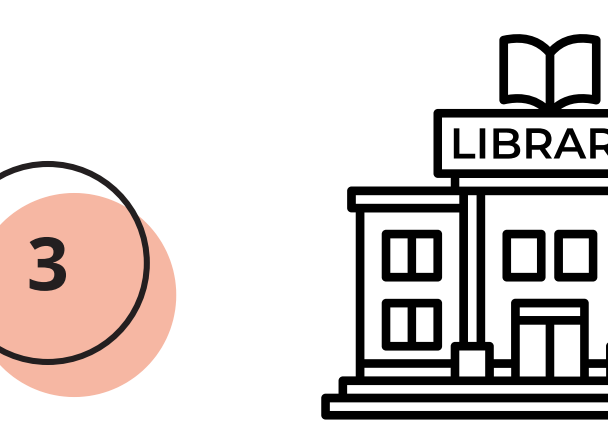

Where do I go if my **Chromebook still** doesn't work?

Visit the library

• Tech support is

Forgot Password?

Login

What is **Aeries AERIES for?** 

- To check your grades.
- To check your class schedule.
- To check your attendance.

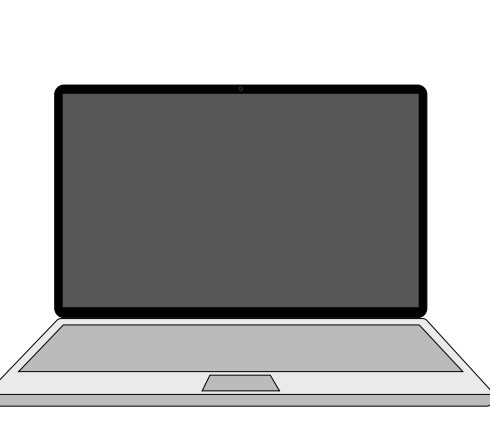

connected to the school WiFi:

- FJUHSD-Chromebooks (before sign-in)
- FJUHSD-Students (after sign-in)

5

- available at the back of the library.
- If no one is present at the Tech Support desk, ask the Library Tech for assistance.
- **Email & Password** Username FAQ's Password frequently asked questions

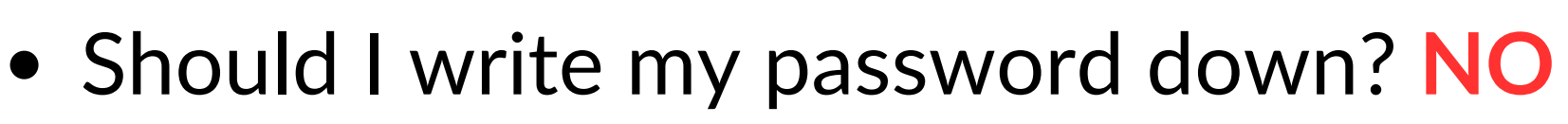

- Should I take a picture of my password? **YES**
- Should I share my password with friends? NO
- Can I change my password? **YES** 
  - Go to forgotmypassword.fjuhsd.org
- Is it ok to share my email with friends? **YES**

 To access your Google Classroom.

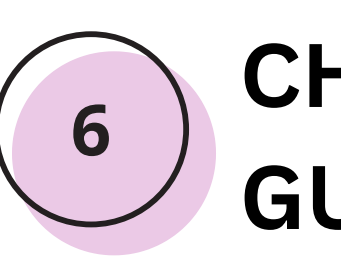

**CHROMEBOOK GUIDELINES** 

- 1. Bring it to school daily, fully charged.
- 2. Take care of it, it's yours for all 4 years.
- 3. No stickers, writing, or key removal.
- 4. Don't bypass filters or change settings.
- 5. Don't tamper with hardware or software.
- 6. Don't access, share, or store inappropriate content.
  - a.All activity may be monitored by the district.